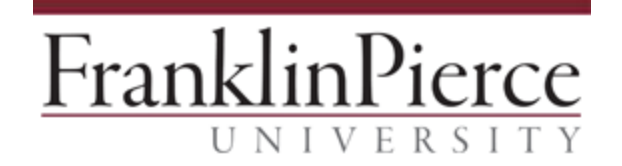

## Accessing Remote Applications from Mac OSX

These instructions will explain how to access applications from the new Jenzabar Hosted environment on Apple computers (FPU or personal). If you already have Microsoft Remote Desktop, skip to step 3.

1. Open the App Store and search for "Microsoft Remote Desktop":

|             |                                                                       | Fr      | top Charts Categories                                  | Purchased Updates                             | Q microsoft corporati 3                 |
|-------------|-----------------------------------------------------------------------|---------|--------------------------------------------------------|-----------------------------------------------|-----------------------------------------|
| Search Resu | ults for "microsoft corpo                                             | ration" |                                                        |                                               | Sort By: Relevance                      |
| N           | Microsoft OneNote<br>Productivity<br>***** 206 natings<br>Generatives | 50      | Microsoft Remote Desk<br>Business<br>★★★☆☆ 25 Rainga   | OneOrive<br>Productivity<br>本本市市市 282 Radings | Microsoft Band Sync<br>Health & Fibress |
| A           | RMS Sharing<br>Productivity                                           | WPS     | WPS Witzand<br>Productivity<br>#reference to exactings |                                               |                                         |
|             |                                                                       |         |                                                        |                                               |                                         |

- 2. Install the application and open Microsoft Remote Desktop from the Applications folder.
- 3. Along the top of the Microsoft Remote Desktop window, click "Remote Resources":

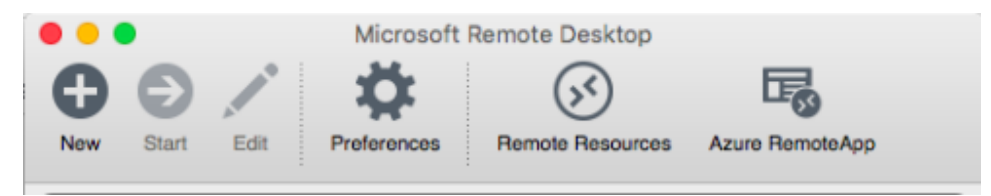

4. Enter the full URL (<u>https://remoteapps.franklinpierce.edu</u>) and your FPU credentials. Be sure to use the form PIERCE\username.

|           | Remote Resources                        |  |  |  |
|-----------|-----------------------------------------|--|--|--|
| URL       | L https://remoteapps.franklinpierce.edu |  |  |  |
| User name | pierce\username                         |  |  |  |
| Password  | *****                                   |  |  |  |
|           | Refresh                                 |  |  |  |

- 5. Click "Refresh" to exit that window.
- 6. The list of remote resources will appear (may vary based upon your position and permissions) and you may double click to access them:

| • | 🔴 😑 Microsoft Remote Desktop                |   |  |  |  |  |
|---|---------------------------------------------|---|--|--|--|--|
|   | Bernote F                                   |   |  |  |  |  |
| a |                                             | ) |  |  |  |  |
|   | My Desktops                                 |   |  |  |  |  |
|   | Remote Apps<br>User name: pierce\armstrongt |   |  |  |  |  |
| Ŧ | Remote Resources                            | C |  |  |  |  |
|   | booster reports                             |   |  |  |  |  |
|   | Cloud EX 5                                  |   |  |  |  |  |
|   | Cloud File Explorer                         |   |  |  |  |  |
|   | Cloud InfoMaker                             |   |  |  |  |  |
|   | Cloud PowerFAIDS                            |   |  |  |  |  |
|   | financial reports                           |   |  |  |  |  |